## Conecta tu Chromebook a wifi

Deberá conectarse a una red inalámbrica (comúnmente conocida como redes Wi-Fi) para acceder a Internet. Para verificar sus redes Wi-Fi, haga clic en el icono de red en la esquina inferior derecha de su pantalla. Simplemente haga clic en el nombre de su red para conectarse y, si lo tiene asegurado, deberá ingresar su contraseña.

- 1. En la parte inferior derecha, selecciona la hora.
- Seleccionar no conectada .
  Nota: Si ve el nombre de su red Wi-Fi y la intensidad de la señal, su Chromebook ya está conectada a Wi-Fi.
- 3. Seleccione la red wifi 🔍 .
- 4. Seleccione la red segura de Wi-Fi 🐃.
- 5. Escriba la contraseña de la red.
- 6. Selecciona Conectar.

Para iniciar sesión, la información de inicio de sesión de su hijo es:

Nombre: Apellido@k12.wcsdny.org

Contraseña - Nombre del estudiante IDNúmero (la primera letra de su nombre está en mayúscula)

Si tiene algún problema o pregunta, puede enviar un correo electrónico a parent.portal@wcsdny.org o también puede llamar al 298-5000 ext 40877 entre las 8 am y las 3:30 pm de lunes a viernes.

Para obtener información adicional, visite: <u>https://sites.google.com/wcsdny.org/parent-resource-website</u>